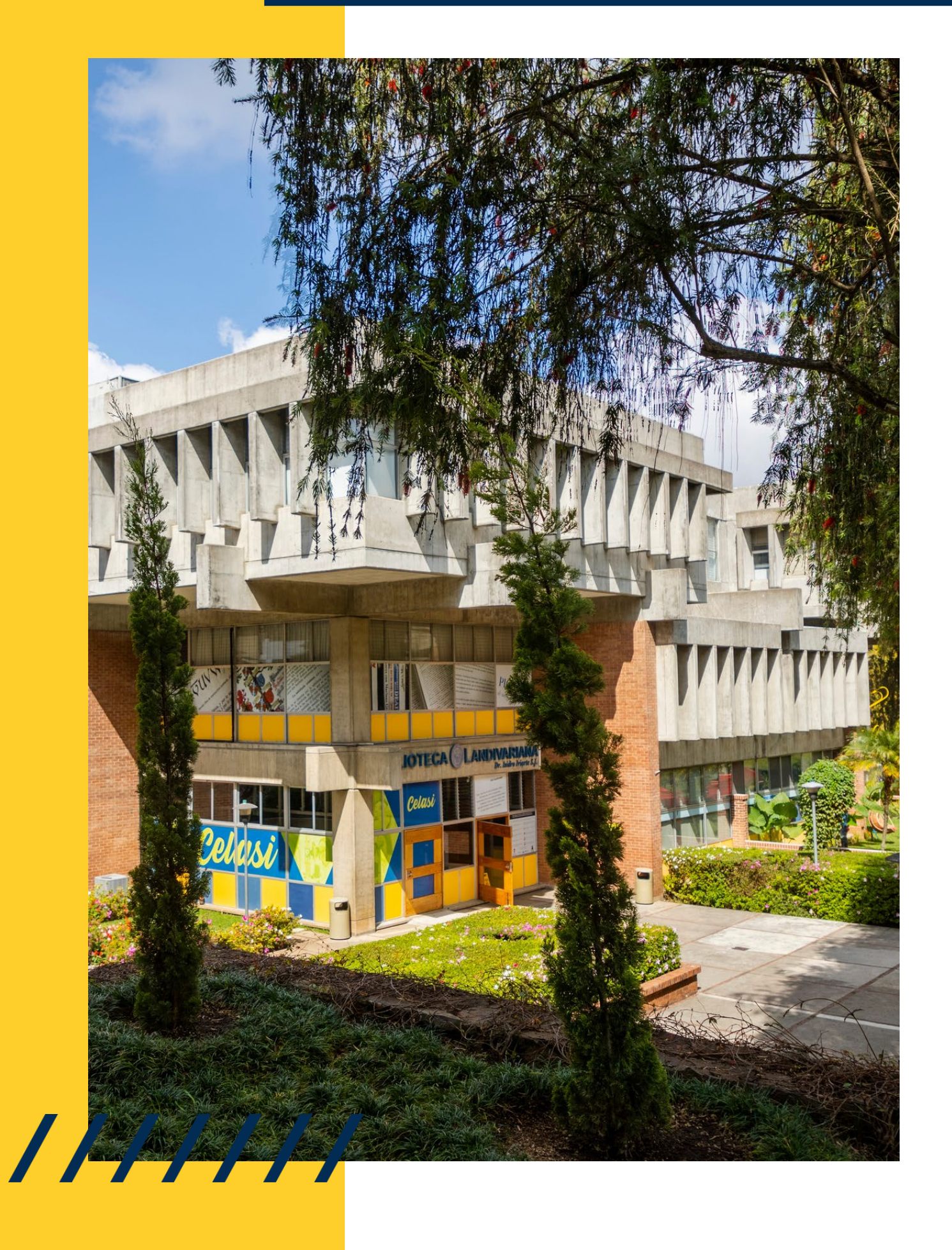

# MANUAL DE ACCESO Passport

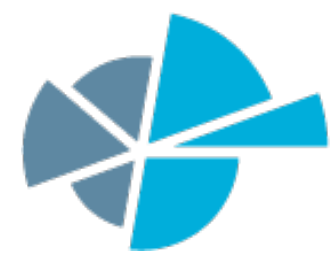

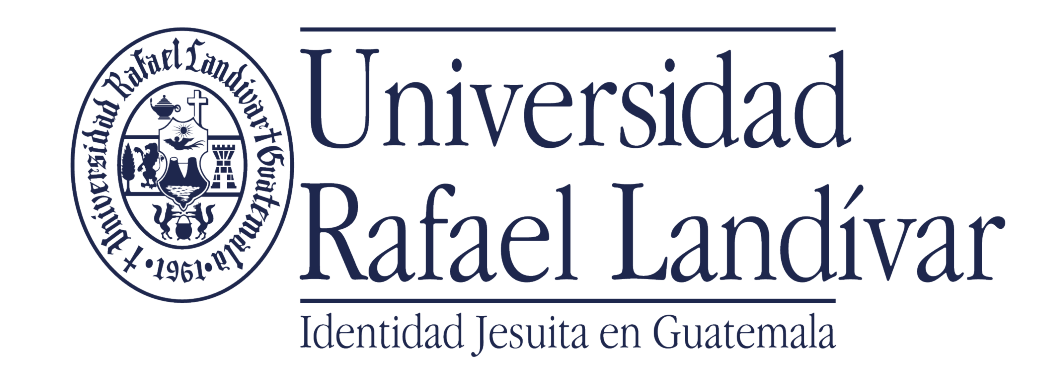

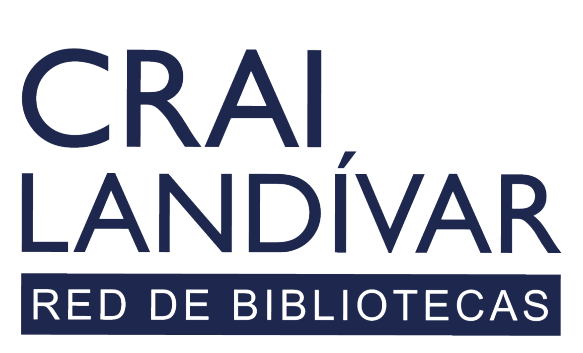

Centro de recursos para el aprendizaje y la investigación

## INGRESAR

Al portal de la Universidad Rafael Landívar

www.url.edu.gt

///////

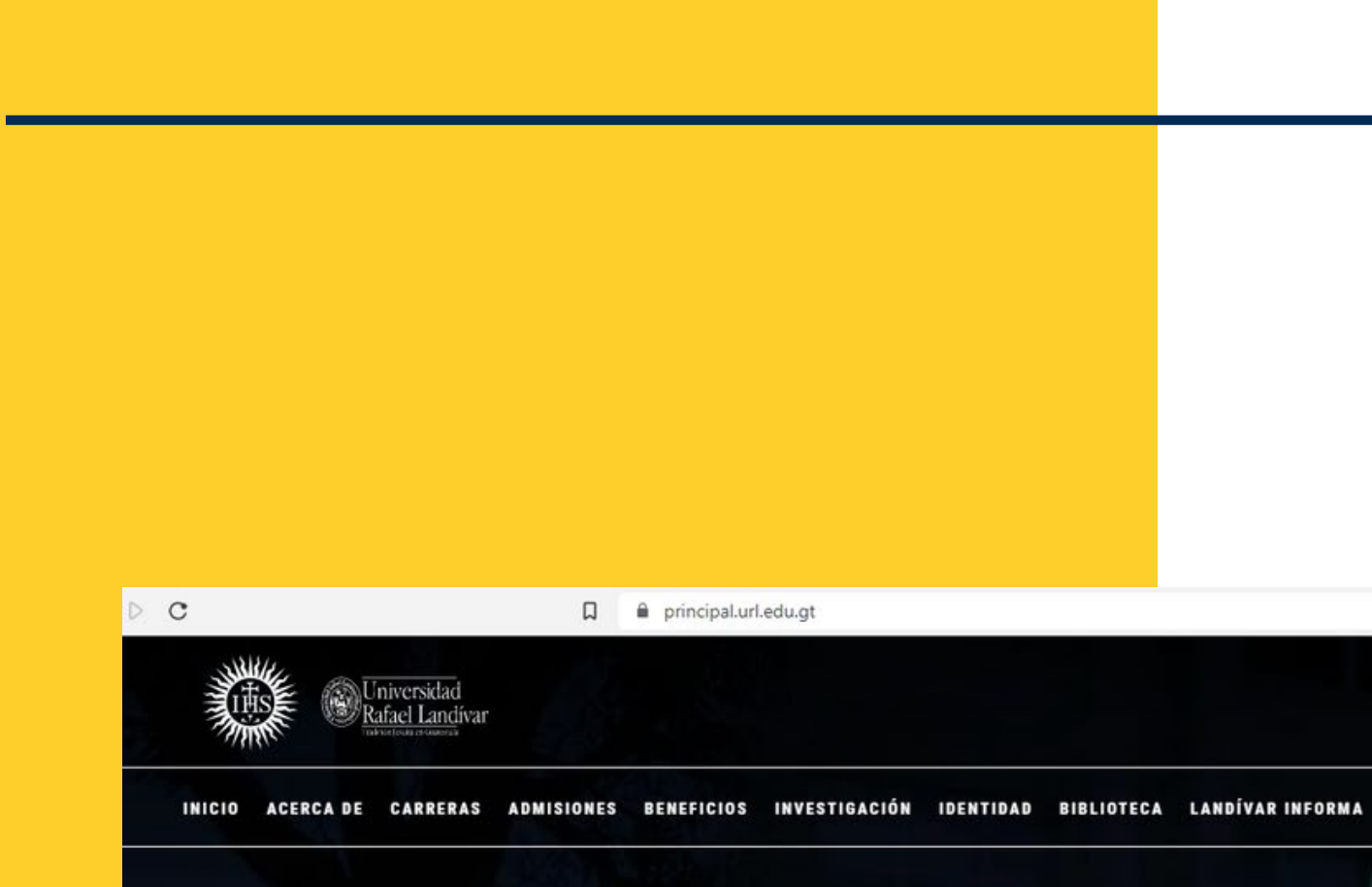

### Investigación y Proyección

La Vicerrectoría de Investigación y Proyección (VRIP) es la dependencia de la Universidad Rafael Landívar encargada de definir y concretar la visión universitaria respecto a la investigación.

MÁS INFORMACIÓN

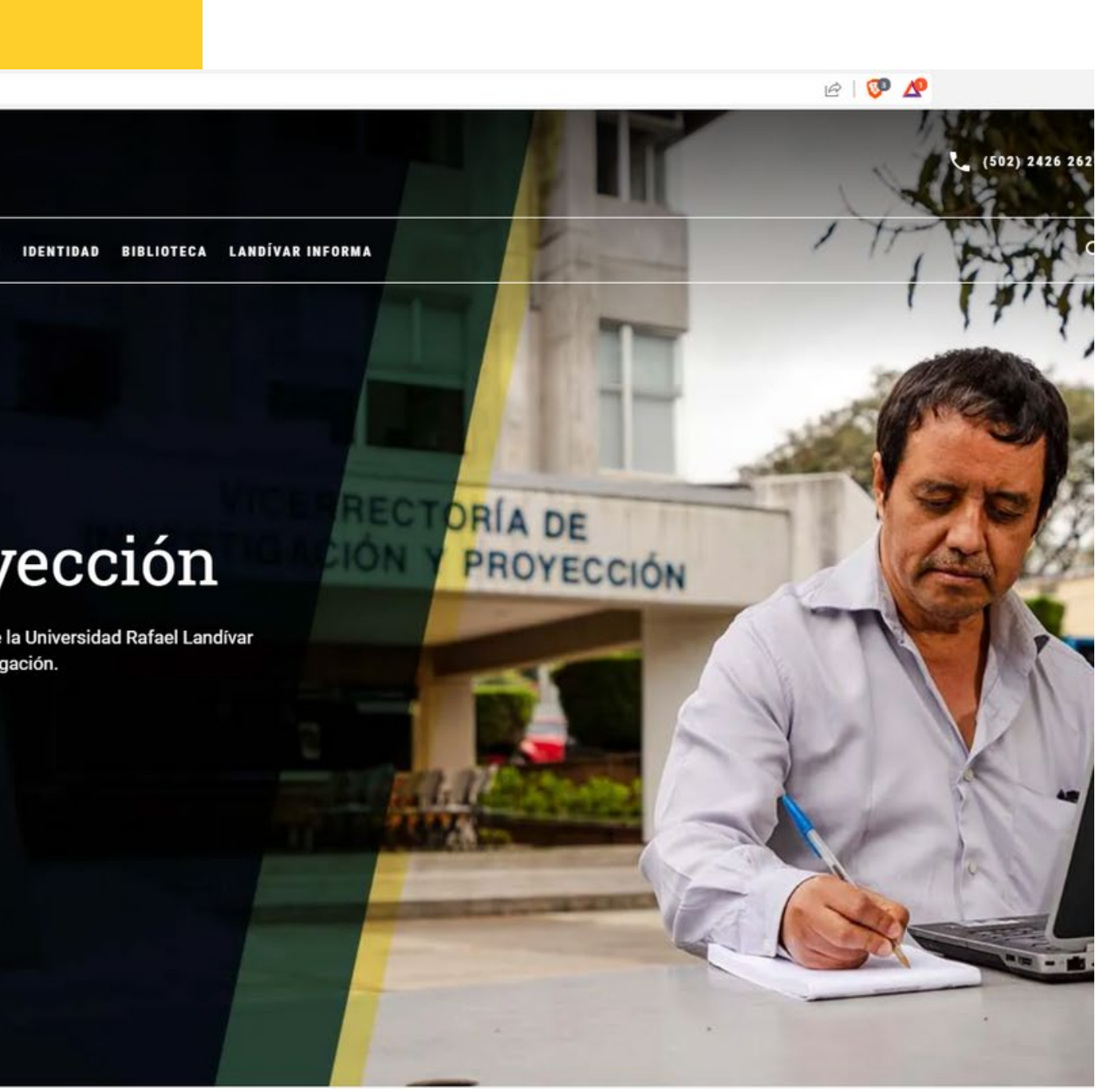

## Clic en Biblioteca

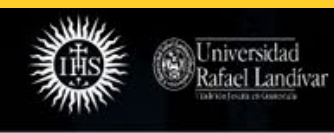

INICIO ACERCA DE CARRERAS ADMISIONES BENEFICIOS INVESTIGACIÓN IDENTID D BIBLIOTECA

INDÍVAR INFORMA

DRÍA DE

PROYECCIÓN

### Investigación y Proyección

La Vicerrectoría de Investigación y Proyección (VRIP) es la dependencia de la Universidad Rafael Landívar encargada de definir y concretar la visión universitaria respecto a la investigación.

MÁS INFORMACIÓN

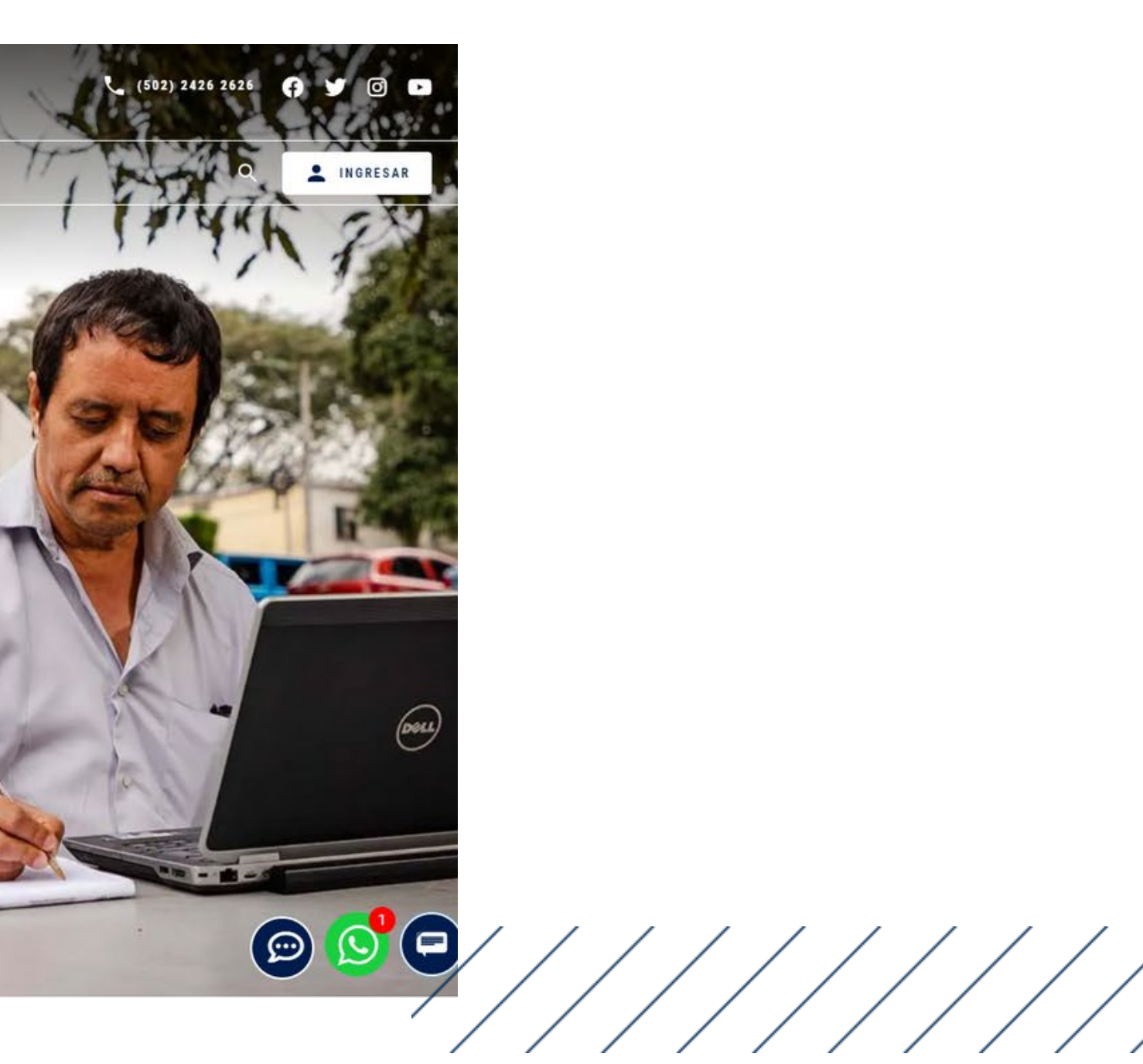

## Clic en Bases en línea

CRAI LANDÍVAR RED DE BIBLIOTECAS

Inicio Acerca de 🗸 Catálogos 🗸

Centro de recursos para el aprendizaje y la investigación

Más de 550,000 libros y documentos en los anaqueles y más de 10,000,000 documentos en línea.

CONOCER MÁS

Descubridor Landivariano

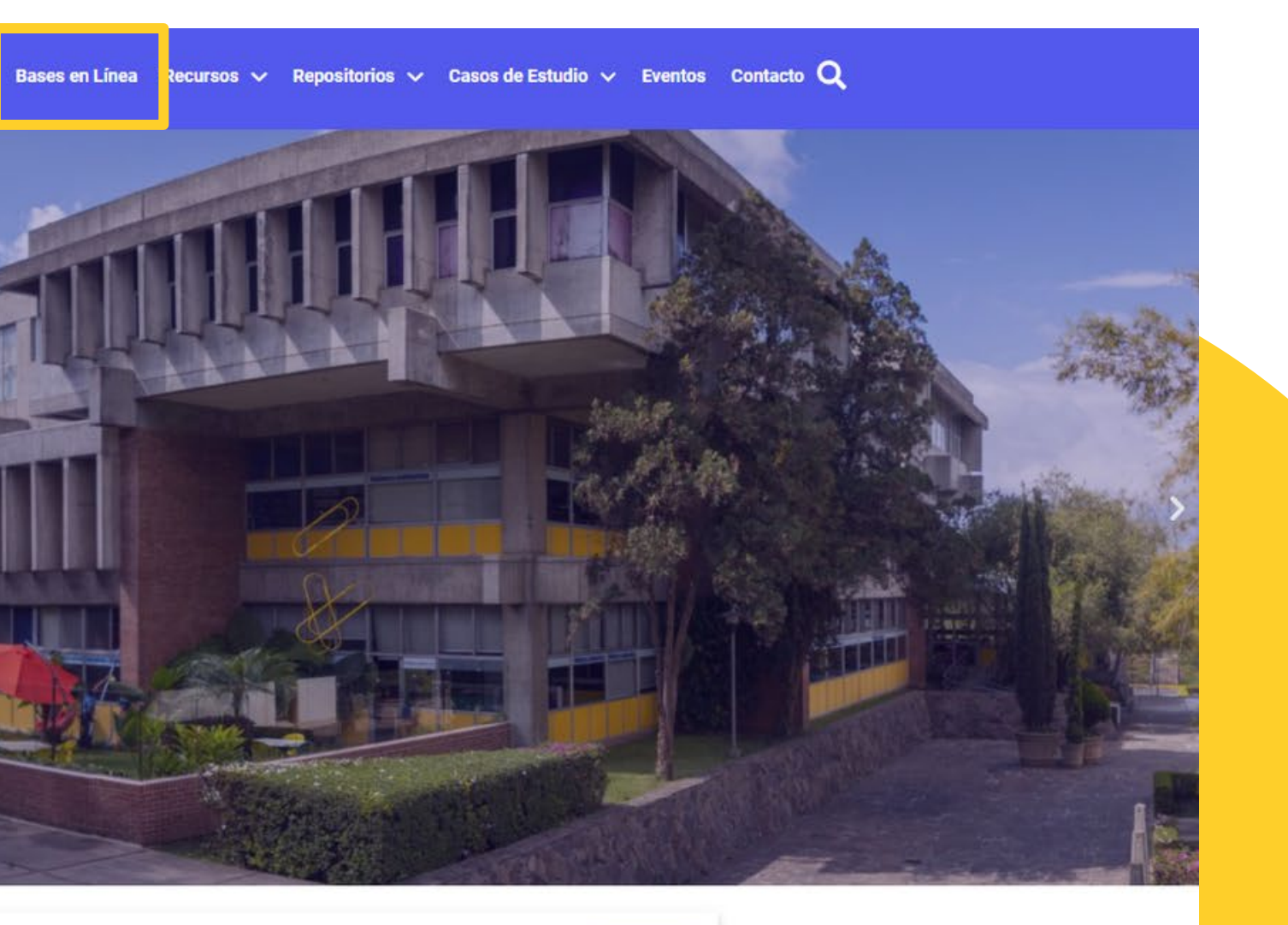

Q

## **Buscar facultad: Ciencias** Económicas y Empresariales

BASES EN LÍNEA Y AUTOFORMACIÓN

### Facultad de Ciencias Económicas y **Empresariales**

| Buscar base Q                                      |                    |
|----------------------------------------------------|--------------------|
| FILTRAR POR FACULTAD                               |                    |
| Ver todos                                          | •                  |
| Facultad de Arquitectura y Diseño                  |                    |
| Facultad de Ciencias Ambientales y<br>Agrícolas    | Open<br>Repos      |
| Facultad de Ciencias de la Salud                   | Reposit            |
| Facultad de Ciencias Económicas y<br>Empresariales | del Ban<br>Publica |
| Facultad de Ciencias Jurídicas y<br>Sociales       | conocir<br>desde e |
| Facultad de Ciencias Políticas y<br>Sociales       | 🏦 ING              |
| Facultad de Humanidades                            |                    |
| Facultad de Ingeniería                             |                    |
|                                                    |                    |

ŊУ',

#### Knowledge sitory – OKR

torio de acceso abierto nco Mundial. aciones, productos de gación y productos de miento del GBM en PDF el año 2000.

#### RESAR

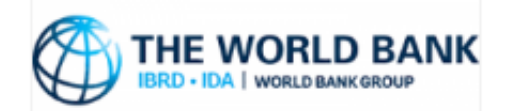

#### Documentos e Informes (D&R)

Divulgación de informes preparados por el Grupo Banco Mundial desde 1946 hasta el presente.

**m** INGRESAR

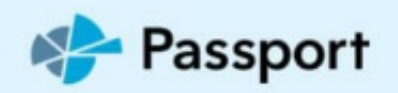

#### Passport Americas

Millones de estadísticas e informes detallados de 27 sectores industriales con datos demográficos, macro y socioeconómicos y análisis de consumidores y economías de América.

| Î | INGRESAR |    |       |
|---|----------|----|-------|
| ů | MANUALES | DE | AYUDA |

VIDEO TUTORIALES

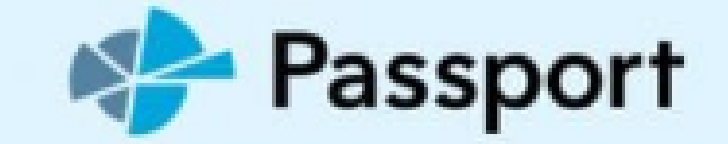

## **Buscamos Passport** Americas

#### Passport Americas

Millones de estadísticas e informes detallados de 27 sectores industriales con datos demográficos, macro y socioeconómicos y análisis de consumidores y economías de América.

**m** INGRESAR

🚔 MANUALES DE AYUDA

VIDEO TUTORIALES

## Luego damos clic en ingresar

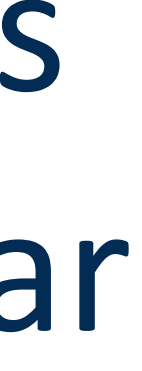

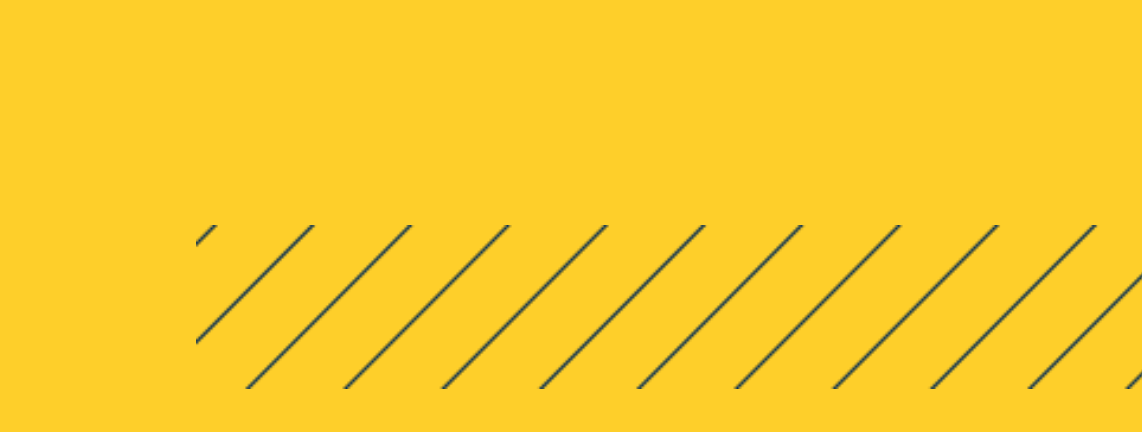

## Seleccionamos nuestro perfil

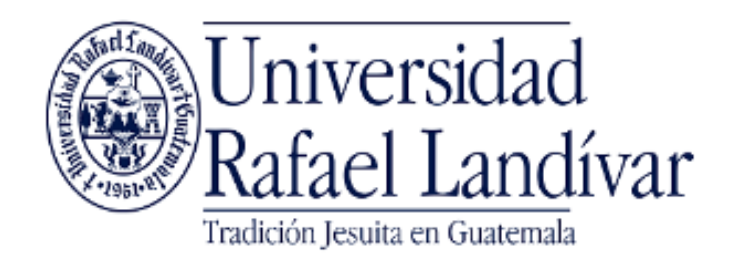

ACCESO A BASES EN LÍNEA

Estudiante / Docente

Administrativo

El acceso es con las credenciales de tu cuenta de correo institucional.

Invitado

Si tuviste problemas de acceso revisa la guía de ayuda en el siguiente enlace:

https://biblioteca.url.edu.gt/recursos/bases-en-linea-yautoformacion/ingreso/

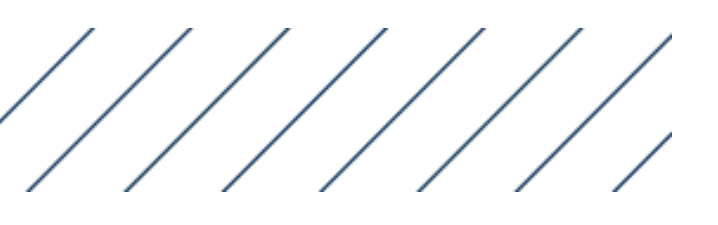

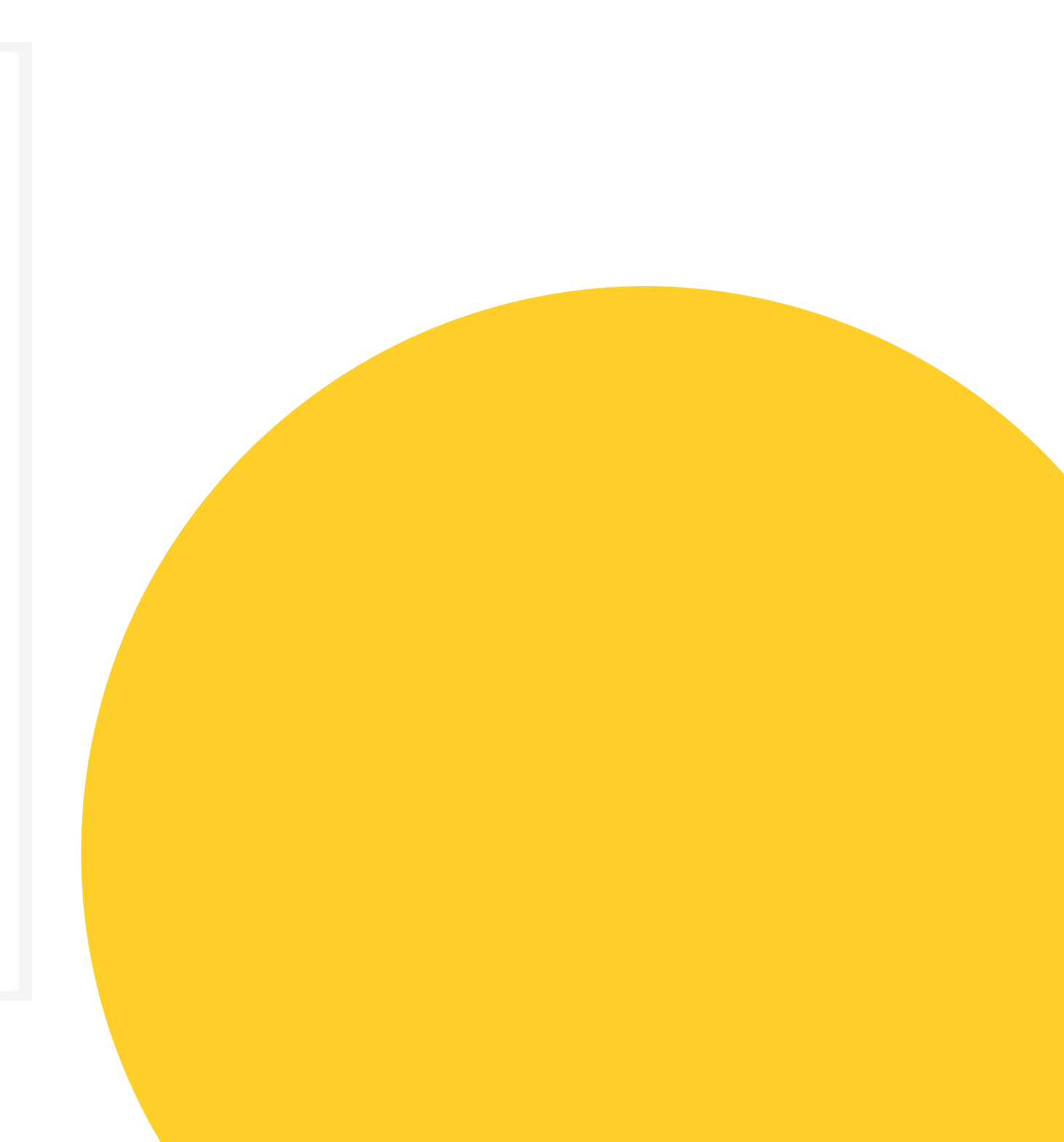

## Ingresamos nuestras credenciales

Nombre de usuario: usuario de correo electrónico sin incluir @correo.url.edu.gt Contraseña: clave de tu correo electrónico institucional

| | | |

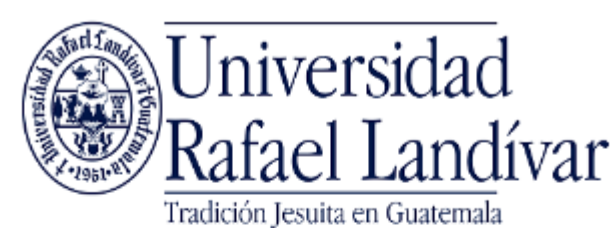

ACCESO A BASES EN LÍNEA

Estudiante / Docente

Nombre de usuario

Contraseña

Iniciar Sesión

Seleccione un acceso diferente

Si tuviste problemas de acceso revisa la guía de ayuda en el siguiente enlace: https://biblioteca.url.edu.gt/recursos/bases-en-linea-yautoformacion/ingreso/

Si no funciona tu acceso puedes visitar la siguiente página y seguir los pasos que se indican: https://biblioteca.url.edu.gt/recursos/bases-en-linea-y-autoformacion/ingreso

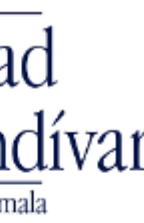

## Aceptamos los términos y condiciones

#### A Passport

#### **Terms and Conditions**

Subscriber: @FullCompanyName@

Access to this service is subject to the following conditions of use:

1. Authorised use

1.1. You may use this service for the following non-commercial purposes and in the following ways:-

Browsing, copying and printing on paper

1.1.1. You may browse and search the service and display market reports, articles, written materials and data on screen.

1.1.2. You may make and save digital copies of extracts from market reports, articles, written materials and data in any of the formats supported by this service and access and retrieve such copies. 1.1.3. You may print out copies of market reports, articles, written materials and data and make photocopies of such print-outs for use in the course of research or private study for academic purposes.

1.1.4. You may make such digital copies and photocopies available to other authorised users of this service.

Course packs and scholarly use

1.1.5. You may reproduce insubstantial and limited amounts of market reports, articles, written materials and data in your course work, reports, essays, projects and similar materials which you create for academic purposes only.

1.1.6. If you are a member of faculty you may reproduce a reasonable portion of any individual work or item within the service in course packs in hard copy and electronic form and distribute such course packs to authorised users of this service.

All reproduced extracts must be attributed to Euromonitor International in the following form: "source: C Euromonitor International".

2. Restrictions on use

2.1. You must be a current student, member of faculty or member of staff of the Subscriber to use this service. For the avoidance of doubt, alumni are not authorised users.

2.2. No form of commercial use of market reports, articles, written materials and data is permitted. You may not publish, re-distribute or make available to third parties any such content which you extract from this service, whether by itself or as part of any work or other material.

2.3. Furthermore, any other form of use of market reports, articles, written materials and data beyond that specified above (including, but not limited to making it available via an intranet or extranet) shall require Euromonitor's prior written consent.

2.4. You may not remove, obscure or modify any copyright or other notices included in market reports, articles, written materials and data nor any metadata or digital rights management intelligence that may be associated with them.

2.5. Your right to reproduce market reports, articles, written materials and data and to distribute it in course packs shall cease immediately on termination of the Subscriber's licence agreement with Euromonitor International.

By using this system you are agreeing to these terms and conditions.

| Decline Acc | cept |  |
|-------------|------|--|
|             |      |  |

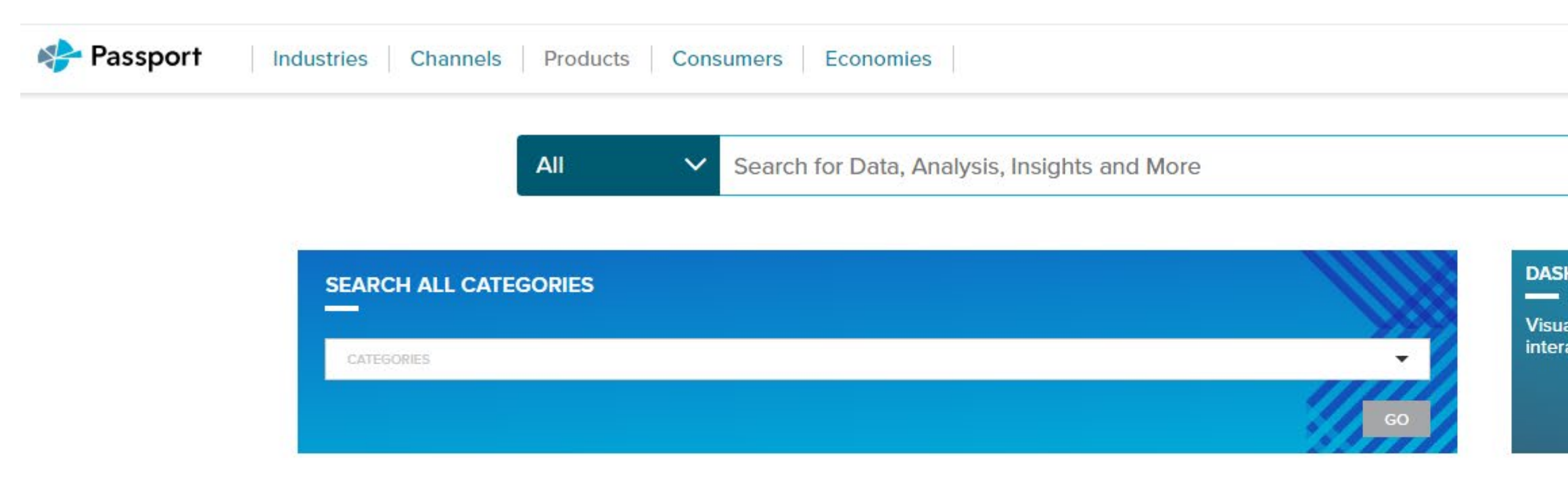

About Update Schedule Help Contact Us

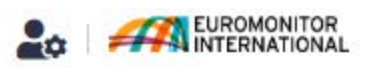

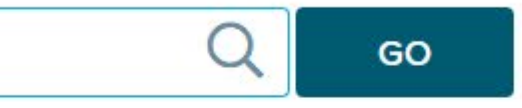

#### DASHBOARDS

Visualise trends, forecasts and macroeconomic scenarios using interactive dashboards.

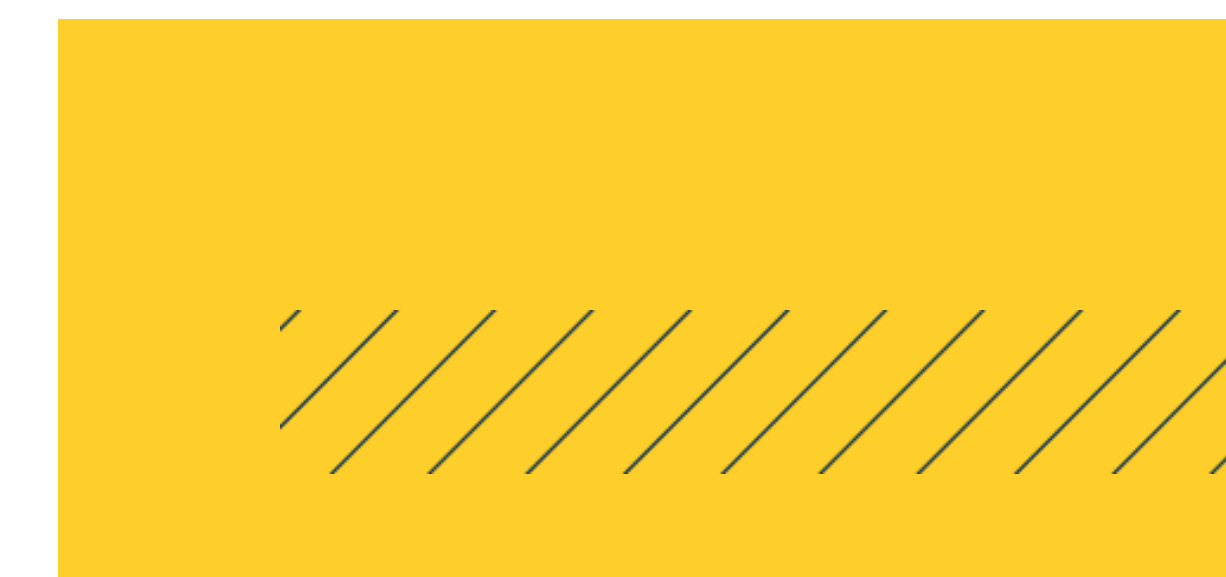

GO